## DŮLEŽITÉ UPOZORNĚNÍ:

Prostředí Informačního systému FAČR je optimalizováno pro internetový prohlížeč GOOGLE CHROME! Internetový prohlížeč naistalujete kliknutím ZDE:

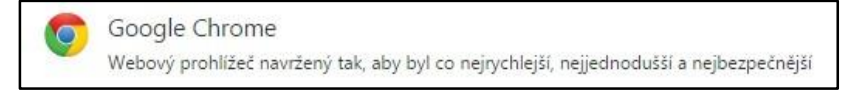

Fotografie je schvalována místem centrální registrace FAČR - dbejte prosím na správný formát, čitelnou kvalitu a odpovídající věk hráče!

## Vložení fotografie hráče krok za krokem:

1) Přihlaste se do Informačního systému FAČR (dále jen IS FAČR) jako hlavní administrátor klubu – na adrese <u>https://is.fotbal.cz</u>.

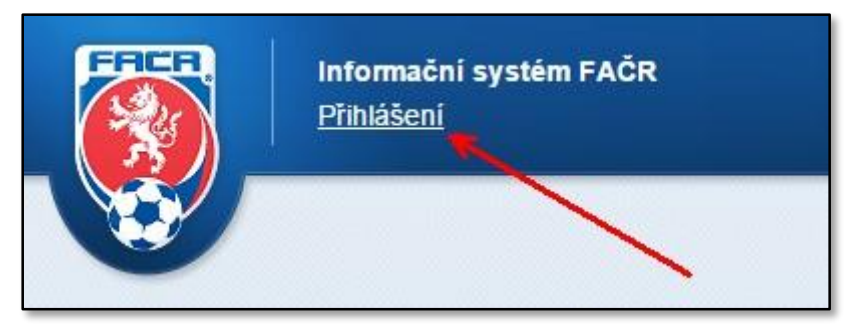

2) Po přihlášení se zobrazí úvodní stránka Vašeho klubu, kde zvolíte odkaz "přehled hráčů klubu".

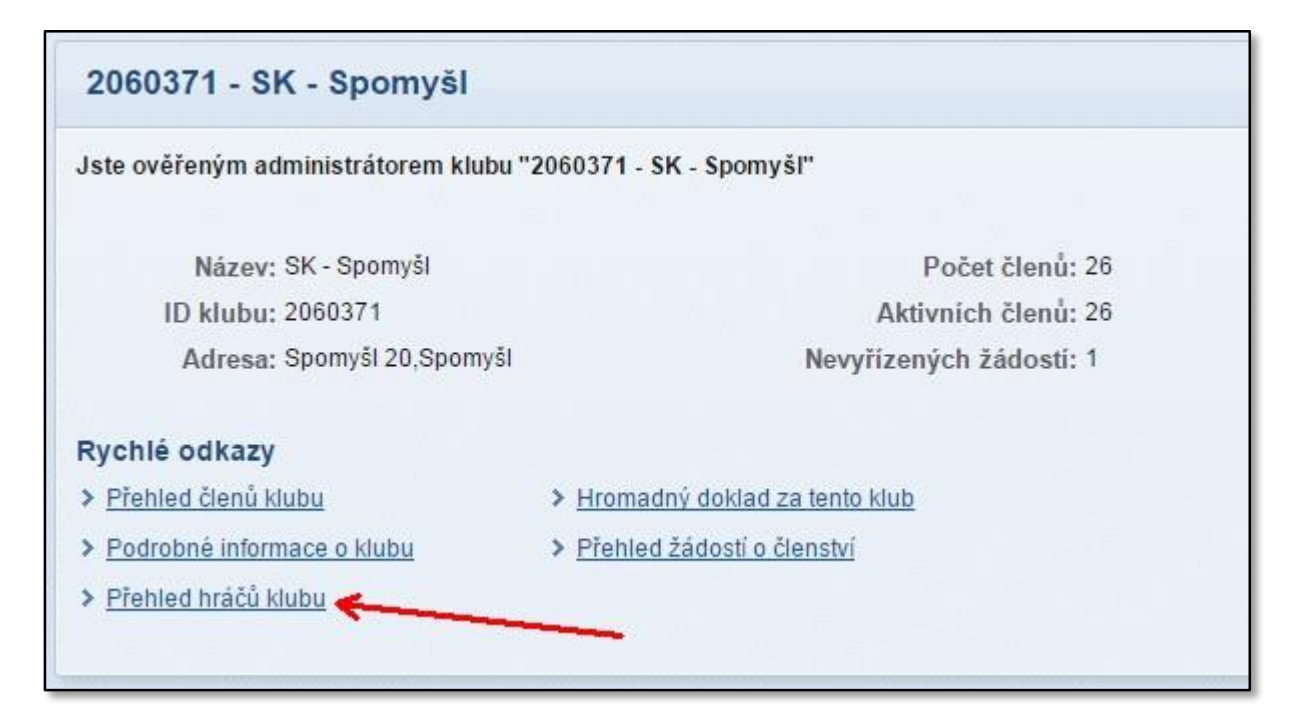

3) Na stránce přehledu hráčů klubu můžete použít filtr pro vyhledání požadovaných hráčů a poté zvolíte tlačítko "Vyhledat". Pro účely nahrávání fotografií doporučujeme využít vyhledávací filtry dle uvedeného obrázku:

| Přehled hrá            | čů klubu FA    | ČR             |                    |                          |                |
|------------------------|----------------|----------------|--------------------|--------------------------|----------------|
| Číslo klubu:           | 2060371        | SK - Spomyšl   |                    | 🗙 zrušit                 |                |
| Rodné číslo:           |                |                | Datum narození:    |                          |                |
| Příjmení:              |                |                | Jméno:             |                          |                |
| ID člena               |                |                |                    |                          |                |
| ID členů               |                |                |                    |                          |                |
| (oddělená              |                |                |                    |                          |                |
| čárkou):               |                |                |                    |                          |                |
| Věk od:                | 18 do:         | 99             | Pohlaví: 🚺         | Auži 👻                   |                |
| Členství:              | Ano 👻          |                | Foto:              | ve 👻                     |                |
| Vyberte typ<br>výpisu: | 🕜 Mateřský klu | Ib 🗌 Na Hostov | rání 🕑 Hostují 🗌 N | a střídavém startu 🛛 🗷 s | střídavý start |
| 7                      | Q Vyhledat     | 🖞 Zruš         |                    |                          |                |
|                        | Excel          | PDF            |                    |                          |                |

4) Ze seznamu vyberete požadovaného hráče a otevřete jeho kartu – například prostřednictvím odkazu "Nahrát".

| <u>72080956</u> | bez foto.      | Nahrát        | 3 | <u>Cibulka</u>   | <u>Václav</u> | 1972 |
|-----------------|----------------|---------------|---|------------------|---------------|------|
| 74090106        | bez foto.      | Nahrát        | 2 | <u>Čermák</u>    | Pavel         | 1974 |
| <u>94110520</u> | bez foto.      | Nahrát        | 3 | <u>Denk</u>      | Leoš          | 1994 |
| <u>83042177</u> | bez foto.      | Nahrát        | 2 | <u>Dráb</u>      | Václav        | 1983 |
| <u>89041715</u> | bez foto.      | Nahrát        | 3 | Drahota          | Jiří          | 1989 |
| <u>86050539</u> | bez foto.      | Nahrát        | 2 | Duchoslav        | Petr          | 1986 |
| <u>83041000</u> | bez foto.      | <u>Nahrát</u> | 3 | <u>Duchoslav</u> | <u>Tomáš</u>  | 1983 |
| <u>81080151</u> | Storno žádosti | 7 Nahrát      | 2 | <u>Helcl</u>     | Jiří          | 1981 |
| <u>94041883</u> | bez foto.      | <u>Nahrát</u> | 3 | <u>Hrdlička</u>  | Radek         | 1994 |
| 74030532        | bez foto.      | Nahrát        | 3 | Jaromiš          | Josef         | 1974 |
| 80031349        | bez foto.      | <u>Nahrát</u> | 3 | Melichar         | Ivan          | 1980 |

5) Na kartě hráče provedete kontrolu, zda se jedná skutečně o osobu, ke které chcete přiřadit připravenou fotografii – pokud ano, zvolíte tlačítko "Nahrát FOTO".

| 81080151 - J   | liří Helcl 🥥 (     | čeká na platbu pro rok 20 | 015)                  |                | Karta hráče |
|----------------|--------------------|---------------------------|-----------------------|----------------|-------------|
| Základní údaj  | e osoby:           |                           |                       |                |             |
| Jméno:         | Jiří               | Přijmení:                 | Helcl                 |                |             |
| ID hráče:      | 81080151           | Vēk:                      | 33                    |                |             |
| Registrace od: | 08.09.1999         | Registrace do:            |                       | Nahrát         | FOTO        |
| Registrace hra | áče:               |                           | -                     |                |             |
| Mateřský klub: | 2060371            | SK - Spomyšl              |                       | Od: 17.08.2005 |             |
| Passport hráč  | e:                 |                           |                       |                |             |
| Mateřský kl    | ub                 | Období                    |                       | Událost        | Datum       |
| 2060371 - Sk   | < - Spomyši (20603 | 371) 08.09.1999           | - 22.10.2004          | Přestup        | 22.10.2004  |
|                |                    | L 20605                   | 41 - PMB Mělník (2060 | 0541)          |             |

6) Otevře se okno pro výběr fotografie uložené ve Vašem zařízení – zde vyhledáte složku, ve které se fotografie nachází a potvrzením vložíte fotografii do systému k následné úpravě.

| 🗊 Otevřít                                                                                                    |                                          | Σ3                         |
|----------------------------------------------------------------------------------------------------|------------------------------------------|----------------------------|
| G 🔍 🗢 🔚 🕨 Knihovny                                                                                                    | <ul> <li>Obrázky </li> </ul>             | ✓ 4→ Prohledat: Obrázky    |
| Uspořádat 🔻 Nová slož                                                                                                    | ka                                       | I • 🗍 🛛                    |
| ☆ Oblíbené položky <sup>™</sup> Naposledy navšti <sup>™</sup> OneDrive                                                                                                    | Knihovna Obrázky<br>Zahrnuje: 2 umístění | Uspořádat podle: Složka 🔻  |
| E Plocha<br>Stažené soubory<br>Knihovny                                                                                                    |                                          |                            |
| Dokumenty                                                                                                    | Ukázky obrázků helcl                     |                            |
| <ul> <li>Obrázky</li> <li>Videa</li> </ul>                                                                                                    |                                          |                            |
| 🖳 Počítač 🚢 Windows7_OS (C                                                                                                    |                                          |                            |
| SDXC (D:)     SDXC (D:)     SDXL (\\pdc\DA     SDXL (\\pdc\DA      SDXL (\\pdc\DA      SDXL (\\pdc\DA       SDXL (\\pdc\DA       SDXL (\\pdc\DA       SDXL (\\pdc\DA       SDXL ( |                                          |                            |
| <u>N</u> ázev                                                                                                    | souboru:                                 | ✓ Všechny soubory ✓        |
|                                                                                                    |                                          | → <u>O</u> tevřít → Storno |
|                                                                                                    |                                          |                            |

7) Při úpravě fotografie vytvoříte požadovaný definovaný výřez a zvolíte tlačítko "Uložit aktuální výřez". V případě, že jste omylem nahráli jinou fotografii, můžete toto napravit volbou tlačítka "Nahrát nové foto" a postup opakovat.

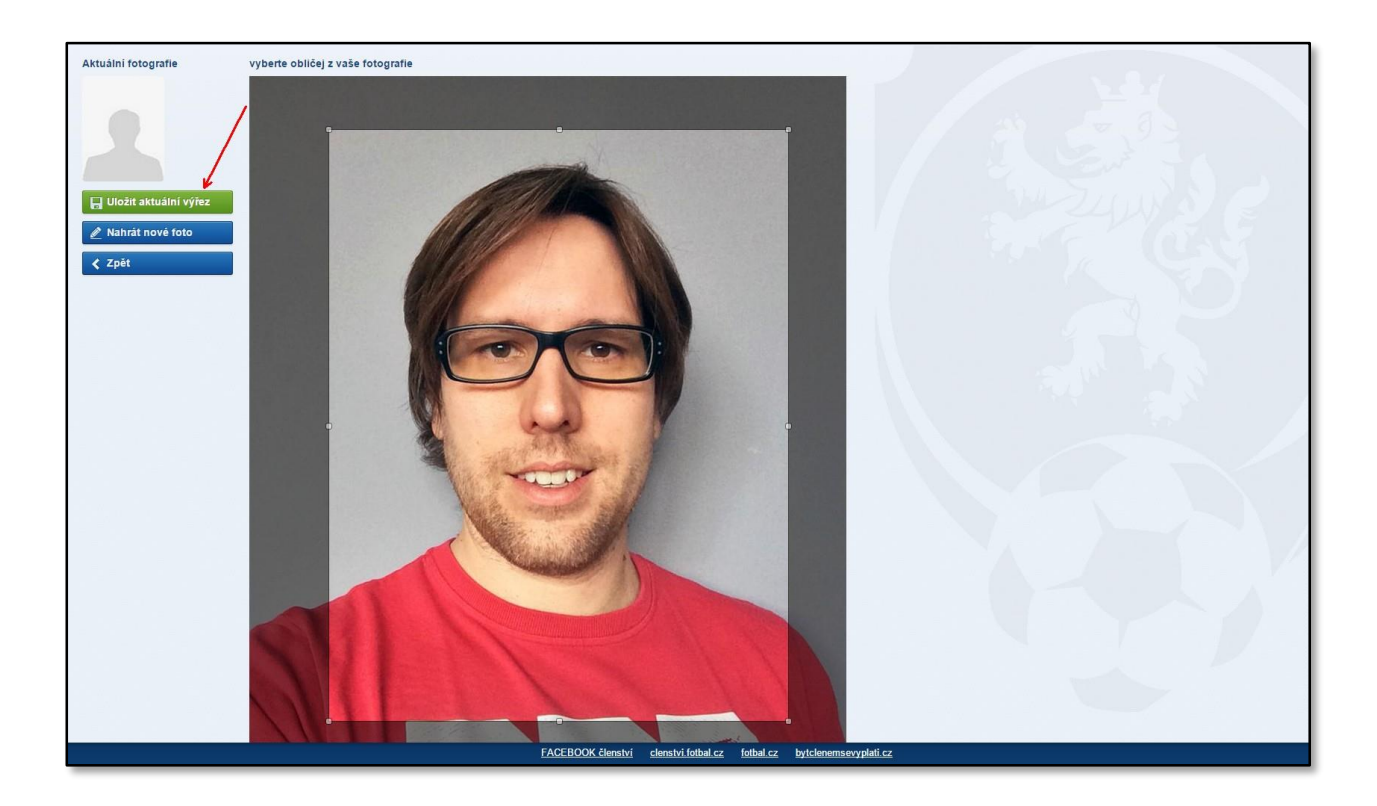

8) Po úspěšném vložení fotografie můžete sledovat proces žádosti přímo na kartě hráče nebo v přehledu žádostí na úvodní stránce klubu.

| osti cekajici na schvaleni:                                                        | ×                     |            |
|------------------------------------------------------------------------------------|-----------------------|------------|
| Žádost                                                                             |                       | <b>\</b> . |
| Žádost schválení fotografie 03.02.2015 13:23<br>Čeká na schválení pracovníkem FAČR | 81080151 - Helcl Jiří | Detail     |

9) V detailu žádosti je možné sledovat aktuální stav žádosti, provést stornování zatím neschválené žádosti nebo případně získat informace (poznámka k rozhodnutí), z jakých důvodů došlo k jejímu zamítnutí. Můžete zde také případně zjistit, jakou fotografii má aktuálně hráč vloženou v systému a jaká je nová fotografie aktuální žádosti.

| Mateřský klub                                                           | Informace o členovi                                   |                             |
|-------------------------------------------------------------------------|-------------------------------------------------------|-----------------------------|
| ID klubu: 2060371<br>Název: SK - Spomyšl<br>Adresa: Spomyšl 20, Spomyšl | Příjmení a jméno:<br>Jméno:<br>ID Ičena:              | Helcl<br>Jiří<br>81080151   |
| Ostatní údaje                                                           | Narozen:                                              | 03.08.1981                  |
| Poznámka k žádosti:                                                     | vек:                                                  | 33 aktuální fotografie      |
| bez poznámky                                                            | Adresa člena<br>Ulice:<br>Obec:<br>Telefon:<br>Email: | fotografie žádost           |
| Žádost přijata systémem dne 03.02.2015.                                 | /                                                     |                             |
| 🔒 Tisknout 🚽 Karta hráč                                                 | e Stornovat žádost                                    | < Zpět 🔍 v Historie žádosti |

- 10) Pokud dojde k zamítnutí fotografie místem centrální registrace FAČR z důvodu uvedeném v detailu žádosti (např. věk, formát, kvalita), musí administrátor klubu opakovat postup vložením opravené fotografie.
- 11) Po schválení je proces úspěšně dokončen a fotografie se zobrazí na kartě hráče.

| 81080151 - J   | iří Helcl 🥥 ( | čeká na platbu pro rok 20 | 15)   | K             | arta hráče |
|----------------|---------------|---------------------------|-------|---------------|------------|
| Základní údaj  | e osoby:      |                           |       |               |            |
| Jméno:         | Jiří          | Přijmení:                 | Helcl |               |            |
| ID hráče:      | 81080151      | Vēk:                      | 33    |               |            |
| Registrace od: | 08.09.1999    | Registrace do:            |       | Nahrát FOTO   |            |
| Registrace hra | áče:          |                           |       |               |            |
| Mateřský klub: | 2060371       | SK - Spomyšl              | c     | d: 17.08.2005 |            |

## DŮLEŽITÉ INFORMACE:

- IS FAČR uchovává kompletní historii vložených fotografií u každé osoby (pro případ vyžádání důkazného materiálu pro DK/STK).
- Klub je odpovědný za veškerá jednání pověřeného administrátora v informačním systému FAČR. Pro vyloučení jakýchkoliv pochybností je klub odpovědný za nahrané fotografie hráčů klubu do informačního systému FAČR.

## Fotografie určená pro vložení do systému FAČR musí vždy splnit níže uvedené parametry:

- obdélníkový tvar 35\*45 mm zajistí systém
- velikost max. 5MB
- podporované soubory pro nahrání fotografie jsou: .jpg, .jpeg, .gif a .png
- černobílé nebo barevné provedení
- fotografie ukazují hlavu, horní část ramen s čelním pohledem zobrazované osoby
- musí být odpovídající podobě zobrazované osoby v době nahrání do systému (tedy musí být odpovídající k věku a dobře čitelné)
- obličej zobrazované osoby nesmí být zakrytý vlasy, tmavými brýlemi nebo případně pokrývkou hlavy
- rozmazané nebo špatně čitelné fotografie nejsou přípustné